## Math122 College Algebra Web Assign Account Creation

## Note: Setting up an account is totally voluntary. This is not a requirement of the course and will only be a tool that you can decide to use to help you study for the college algebra course.

**Step #1:** Open a browser and go to the URL www.webassign.net which will take you to the following Web page. At the bottom of the page, click on the "I HAVE A CLASS KEY" button.

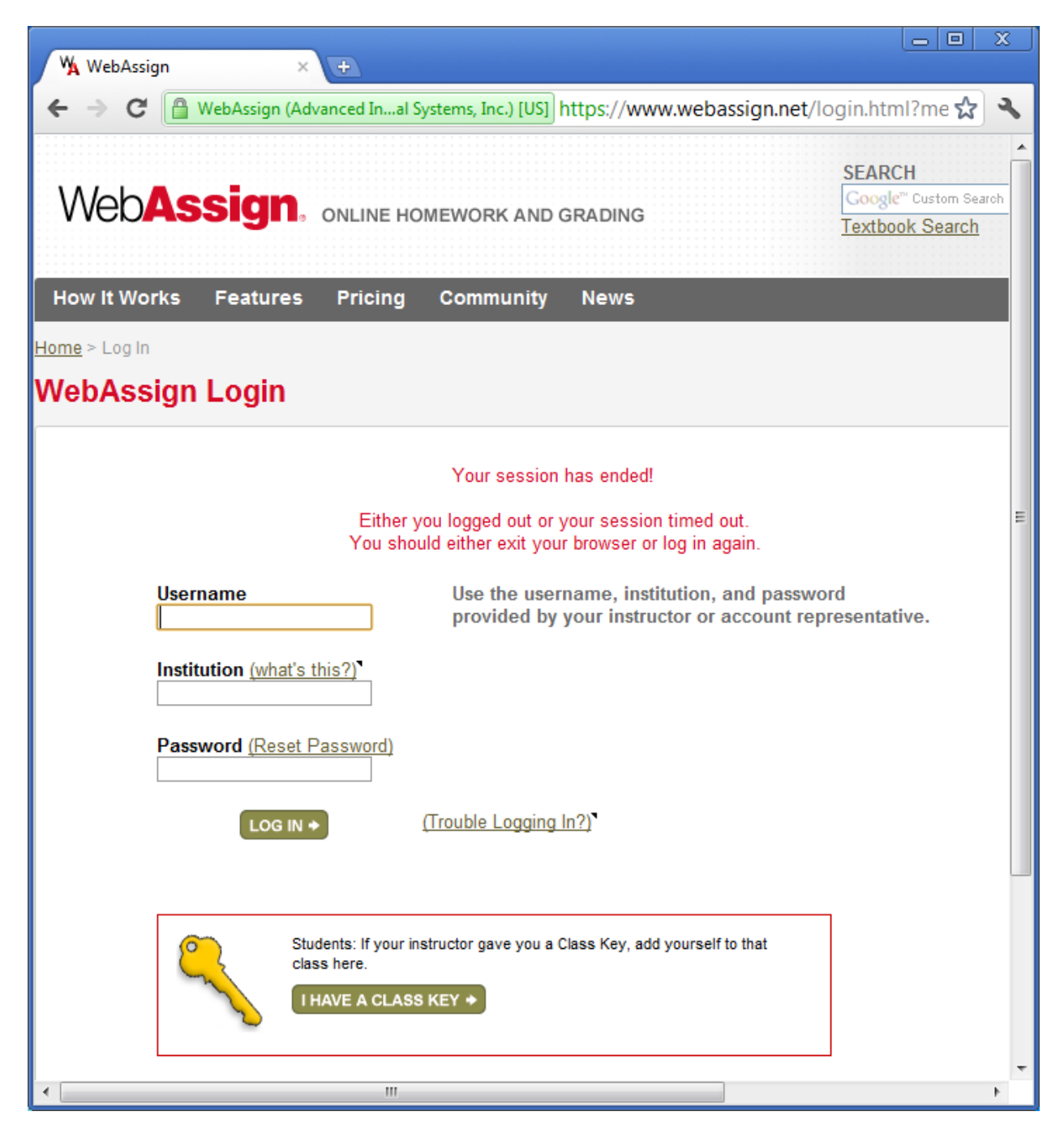

**Step #2:** You will be taken to a Web page that looks like the page below. In class, I will give you the Class Key to use to create an account. Type in the Class Key and hit the submit button.

| ₩ Self-Enrollment × +                                                                                                    |
|----------------------------------------------------------------------------------------------------|
| ← → C 🔮 WebAssign (Advanced Inal Systems, Inc.) [US] https://www.webassign.net/v4cgi/selfenro 😭 🔧                                                                              |
| WebAssign                                                                                                    |
| Tuesday, February 7, 2012 11.20 FM                                                                                                    |
| Enroll with Class Key                                                                                                    |
|                                                                                                    |
| Enter the Class Key that you received from your instructor. You will only need to complete<br>this once. After you have created your account, you can log in on the main page. |
| Class Key                                                                                                    |
| Class Keys generally start with an institution code, followed by two sets of four digits.                                                                                      |
| Submit                                                                                                    |
| Submit                                                                                                    |
|                                                                                                    |
|                                                                                                    |
|                                                                                                    |
| WebAssign® © 1997-2003 by North Carolina State University. Portions © 2003-2012 by Advanced Instructional Systems, In                                                          |
|                                                                                                    |
|                                                                                                    |
|                                                                                                    |
|                                                                                                    |
|                                                                                                    |
|                                                                                                    |
| ۲                                                                                                    |

**Step #3:** If you typed in the correct information, you will be taken to the following Web page which asks you to Verify Class Information. If the information is correct, then click the "Yes, this is my class." button.

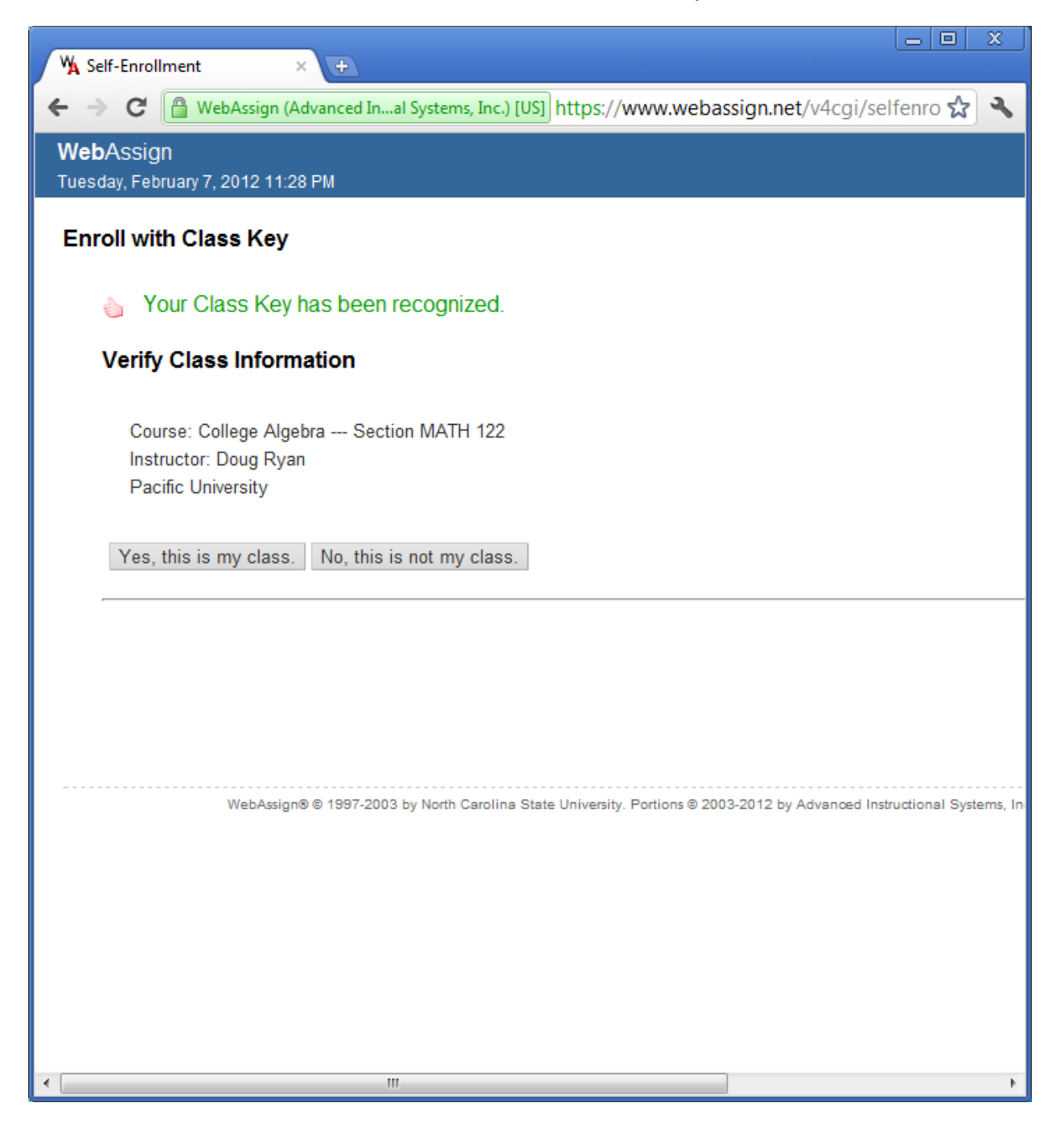

**Step #4:** On the next page, make sure the radio button "I need to create a WebAssign account." is selected and click the "Continue" button.

| V Self-Enrollment × +                                                                                                    |
|----------------------------------------------------------------------------------------------------|
| 🗲 🔶 C 🔮 WebAssign (Advanced Inal Systems, Inc.) [US] https://www.webassign.net/v4cgi/selfenro 😭 🔧                                                                                                    |
| <b>Web</b> Assign<br>Tuesday, February 7, 2012 11:28 PM                                                                                                    |
| Enroll with Class Key                                                                                                    |
| Course: College Algebra Section MATH 122<br>Instructor: Doug Ryan<br>Pacific University                                                                                                    |
| I need to create a WebAssign account.                                                                                                    |
| IMPORTANT: If you have already created a WebAssign account for this class, do not create another ac<br>accounts may cause you to lose work you have already completed. If you are having problems loggin<br>WebAssign for assistance or reset your password online. |
| ◎ I already have a WebAssign account.                                                                                                    |
| Continue Cancel                                                                                                    |
|                                                                                                    |
|                                                                                                    |
| WebAssign® © 1997-2003 by North Carolina State University. Portions © 2003-2012 by Advanced Instructional Systems, In                                                                                                    |
| ۲ السام المراجع المراجع (مراجع المراجع المراجع المراجع المراجع المراجع المراجع المراجع المراجع المراجع المراجع                                                                                                    |

**Step #5:** Finally, enter your information. The textboxes marked with an \* are required information to successfully create an account.

| ₩ Self-Enrollment × c                                                    |                                                                                                    | 3  |
|--------------------------------------------------------------------------|----------------------------------------------------------------------------------------------------|----|
| ← → C 🔒 WebAssign (Advance                                               | ed Insal Systems, Inc.) [US] https://www.webassign.net/v4cgi/selfenroll 😭 🦄                              | J. |
| <b>Web</b> Assign<br>Tuesday, February 7, 2012 11:29 PM                  |                                                                                                    | Î  |
| Enroll with Class Key                                                    |                                                                                                    |    |
| Class Information                                                        |                                                                                                    |    |
| College Algebra - Section<br>Instructor: Doug Ryan<br>Pacific University | MATH 122                                                                                                 |    |
| Your institution code is: <b>p</b> ay Your will need this to log in      | acificu<br>to WebAssign.                                                                                 |    |
| Log In Information                                                       |                                                                                                    |    |
| Preferred Username *                                                     | I with an asterisk (*).                                                                                  |    |
| Check Availability                                                       | Your username may contain letters, numbers, and the following characters: underscor                      | e  |
| Institution Code<br>Password *                                           | pacificu                                                                                                 |    |
|                                                                          | J<br>Your password must contain at least:<br>6 total characters<br>1 letter (a-z, A-Z)<br>1 number (0-9) |    |
| Re-Enter Password *                                                      |                                                                                                    |    |
| Student Information                                                      |                                                                                                    | Ŧ  |
|                                                                          | 4                                                                                                    |    |

**Step #6:** That's it. You will now have access to sample quizzes and exams that you can take prior to the real in-class quizzes and exams. Simply go back to the Web page from Step #1 and this time type in your WebAssign Login (Username, Institution, and Password) information.